Student Government Event Budget Request (example entry)

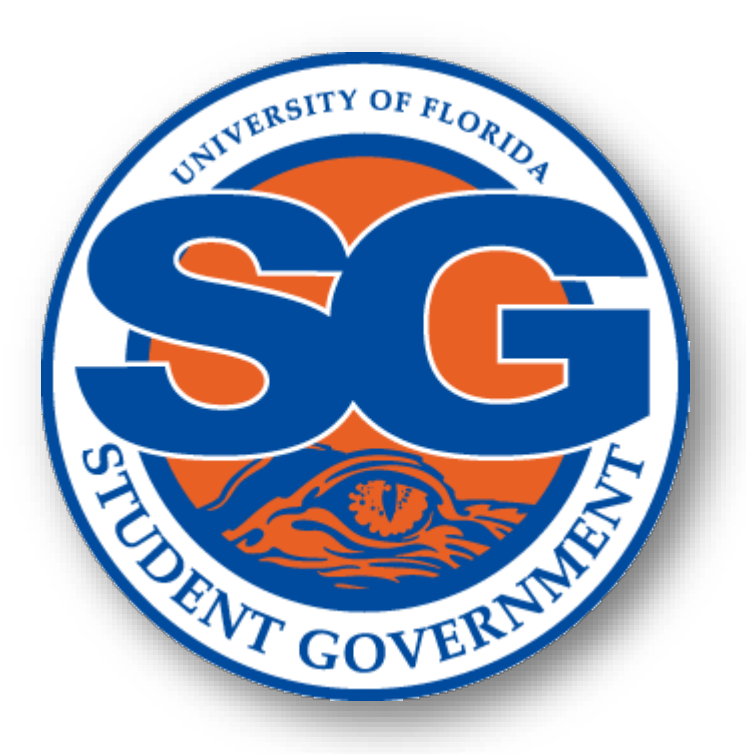

- Access Docutraq at <u>https://www.docutraq.sg.ufl.edu</u> via Google Chrome using your Gatorlink login credentials.
  - The President and Treasurer of the student organization will see their Org name show up for access. Anyone else will need to be given your Org password for access.
    - At the time of setup, Docutraq will match the officers seen in GatorConnect. If you revise your officers in GatorConnect, you must contact SG Finance for a Docutraq update.
  - Once at your Org dashboard, select "Your Budget/Create a Budget Request/Continue" to get to the Budget Request page.
    - You're the "Next" button at the bottom of each page to advance.
    - If you want to see previous approved budget requests select "Your Budget/Review Budget Requests" and change the "Filter by Type" to "Legacy Budget Request". Pick the fiscal year you want to see.

## Budget Request Page choices Selected Fiscal Year: 2025-2026 (click on "Select" under Event Budget Request)

### What type of request are you doing?

Before we can move forward, you need to tell us what kind of a request this is.

Selected Fiscal Year: 2025-2026 Change

#### **Operational Budget Request**

Budget approved by the Budget and Appropriations Committee that allocates funds for Student Government Funded Organizations for General Body Meetings, food for General Body Meetings, Marketing, and Awards.

#### **Travel Budget Request**

Select

Budget approved by the Budget and Appropriations Committee that allocates funds for Student Government Funded Organizations for expenses related to travel beyond UF's campus. This does not include programming events held off campus or travel grants. Travel Grants shall be allocated by the Travel Grant Sub-Committee for Professional Development and Conference Presentation travel (http://ufgsc.org/fags.html).

#### **Event Budget Request**

Date specific budget approved by the Allocations Committee that allocates funds for Student Government Funded Organizations for events or programs excluding General Body Meetings (operational), as well as special projects through student organizations.

Select

Select

# Enter your expected event date (budget can <u>only</u> be used for one listed event date)

| When is the event?<br>For you to get the funding, we need to know when the event is actually occurring. |        |
|----------------------------------------------------------------------------------------------------|--------|
| Date of the Event                                                                                       |        |
|                                                                                                    | =      |
| Previous                                                                                                | Next » |

## Projects, Programs, and Services page

| Projects, Programs, an                                                          | d Services                            |           |                           |
|---------------------------------------------------------------------------------|---------------------------------------|-----------|---------------------------|
| Save Project Summary Delete                                                     |                                       |           | Project Total: \$2,045.00 |
| Project #1 - Part 1: Project Summ                                               | nary                                  |           |                           |
| Title of Activity:                                                              | Dance Workshop                        | Priority: | Low                       |
| Purpose of Activity:                                                            | Event Purpose?                        |           |                           |
|                                                                                 |                                       |           |                           |
| List the benefits to the<br>State, the University<br>and/or your organization:  | How will it benefit the student body? |           |                           |
| Venue of Project:                                                               | Reitz Union Grand Ballroom            |           |                           |
| Other sources of<br>funding and dollar<br>(such as co-sponsorhsips)<br>amounts: | Description                           | Amount    |                           |
| Expected Attendance:                                                            | 100                                   |           |                           |
| Previous Attendance:                                                            | 80                                    |           |                           |

## Budget Line Items

(multiple lines per budget line are not required but items need to be listed)

| Part II: Enter Items       |               |          |            | P Refresh  |
|----------------------------|---------------|----------|------------|------------|
| 2 - PROGRAMS - \$450.00    |               |          |            |            |
| Description                | Cost Per Item | Quantity | Total Cost | + Add      |
| Supplies (decorations)     | \$250.00      | 1        | \$250.00   | / <b>x</b> |
| Venue (Grand Ballroom)     | \$200.00      | 1        | \$200.00   | 2 X        |
| 6 - ADVERTISING - \$225.00 |               |          |            |            |
| Description                | Cost Per Item | Quantity | Total Cost | + Add      |
| Promo Items (flyers)       | \$100.00      | 2        | \$200.00   | / X        |
| Social Media Ad            | \$25.00       | 1        | \$25.00    | 2 X        |
| 16 - AWARDS - \$120.00     |               |          |            |            |
| Description                | Cost Per Item | Quantity | Total Cost | + Add      |
| Winner Trophies            | \$40.00       | 3        | \$120.00   | / X        |
| 57 - COPIES - \$50.00      |               |          |            |            |
| Description                | Cost Per Item | Quantity | Total Cost | + Add      |
| Flyers (SG Copy Center)    | \$50.00       | 1        | \$50.00    | × ×        |
| 66 - FOOD - \$700.00       |               |          |            |            |
| Description                | Cost Per Item | Quantity | Total Cost | + Add      |
| Food from Palm & Pine      | \$7.00        | 100      | \$700.00   | × ×        |
| 3 - HONORARIUMS - \$700.00 |               |          |            |            |
| Description                | Cost Per Item | Quantity | Total Cost | + Add      |
| DJ                         | \$200.00      | 1        | \$200.00   | / <b>x</b> |
| Dance Instructor           | \$500.00      | 1        | \$500.00   | / ×        |

## Complete Part II - Sections (skip Part I - General Meetings Section)

| Attendance & Goals                                                                            |                                                      |           |
|-----------------------------------------------------------------------------------------------|------------------------------------------------------|-----------|
| Part I: Prior Year Attendance for Events and Meetings                                         |                                                      | ହ Refresh |
| 1 - General Meetings (Operational Requests <u>ONLY</u> )<br>You have no items. Add a New Item |                                                      |           |
| 2 - Project & Events Attendance<br>You have no items. Add a New Item                          |                                                      |           |
| Part II: Goals                                                                                |                                                      |           |
| Purpose/Goals of your group is stated to be:                                                  | What do you hope the result will be from this event? |           |
| Please provide a description of<br>how you have accomplished<br>these goals:                  | Student Org planning                                 |           |
| Please provide any other information<br>that you would like the<br>budget comittee to have:   |                                                      |           |

| niect Items    |                   |                   |                  |                 |                   |                   |              |            | Projec   | t Total: \$2,245 |
|----------------|-------------------|-------------------|------------------|-----------------|-------------------|-------------------|--------------|------------|----------|------------------|
| bjeet itemis   |                   |                   |                  |                 |                   |                   |              |            |          | ₽ Refre          |
| # TITLE        | PROGRAMS          | ADVERTISING       | AWARDS           | COPIES          | FOOD              | HONORARIUMS       | BASE FUNDING | TOTAL      | PRIORITY |                  |
| Dance Workshop | \$450.00          | \$225.00          | \$120.00         | \$50.00         | \$700.00          | \$700.00          | \$0.00       | \$2,245.00 | Low      | 12               |
|                | \$450.00 (20.04%) | \$225.00 (10.02%) | \$120.00 (5.35%) | \$50.00 (2.23%) | \$700.00 (31.18%) | \$700.00 (31.18%) | \$0.00 (0%)  | \$2,245.00 |          |                  |

- Make sure your budget request and items are in compliance with the current 800 codes before submitting to the Budget & Appropriations Committee for review.
  - Special attention on Codes 800s (definitions), 808.12 (nonallowables), & 808.8 (funding limits)